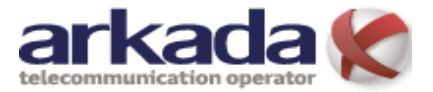

Налаштування мережевого підключення для ОС

Windows XP

**1.** Для налаштування мережевого підключення в Windows XP потрібно натиснути кнопку «ПУСК» на панелі інструментів, вибрати «Сетевое окружение» натиснути «Свойства» (*Puc.1*)

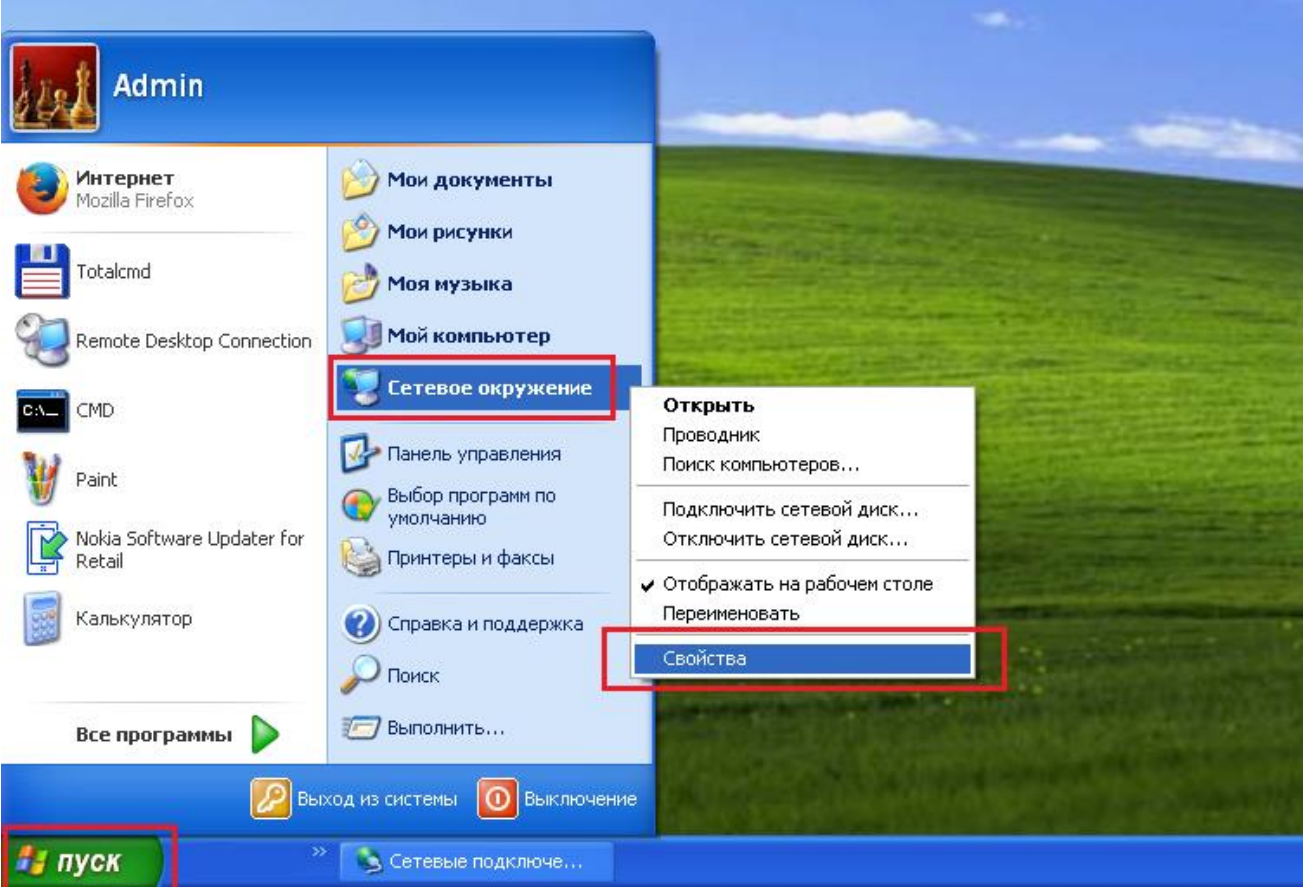

*Puc.* 1

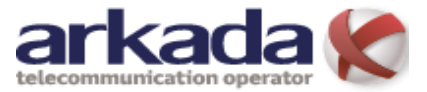

2. Натисніть правою кнопкою мишки по значку «Локальная сеть» та виберіть пункт «Свойства» (Рис.2).

| 📎 Сетевые подилючения                                                                                                    |             |
|----------------------------------------------------------------------------------------------------|-------------|
| Файл Правка Вид Избранное Сервис Дополнительно Справка                                                                                                    | A.          |
| 🕞 Назад 👻 🌍 👻 🏂 🔎 Поиск 😥 Папки 🔛 🛛 🏀 Синхронизация папки                                                                                                    |             |
| Адрес: 🔕 Сетевые подключения                                                                                                    | 💌 🔁 Переход |
| Сстевые задачи       ВК или высокоскоростной Интернет         Другие неста       Поделовая сато Состояние         Остояние       Поделовая сато Состояние         Оки документы       Подключения         Мой конпьютер       Подключения типа ност         Подалочено       Подключенов         Замате       Подколоченоя         Заматер (3C905B-TX)       Подержиа IPv6         Подаррика IPv6       Свойства |             |

Puc. 2

**3.** Виділіть компонент «*Протокол Интернета*(*TCP/IPv4*)» і натисніть кнопку «*Свойства*» (*Puc.6*).

| 上 Локальная сеть - свойства 🛛 🔹 💽                                                                 | K |  |  |  |
|---------------------------------------------------------------------------------------------------|---|--|--|--|
| Общие Дополнительно                                                                               |   |  |  |  |
| Подключение через:                                                                                |   |  |  |  |
| 🕮 3Com EtherLink XL 10/100 PCI TX а 🛛 <u>Н</u> астроить                                           |   |  |  |  |
| Компоненты, используемые этим подключением;                                                       |   |  |  |  |
| 🗹 📮 Планировщик пакетов QoS                                                                       |   |  |  |  |
| ✓ № Містозоft ТСР/ІР версии 6                                                                     |   |  |  |  |
|                                                                                                   |   |  |  |  |
| Установить Удалить Свойства                                                                       |   |  |  |  |
| Описание                                                                                          |   |  |  |  |
| Протокол TCP/IP - стандартный протокол глобальных<br>сетей, обеспечивающий связь между различными |   |  |  |  |
| взаимодействующими сетями.                                                                        |   |  |  |  |
| При подключении вывести значок в области уведомлений                                              |   |  |  |  |
| Уведомдять при ограниченном или отсутствующем<br>подключении                                      |   |  |  |  |
| Уведомдять при ограниченном или отсутствующем<br>подключении                                      |   |  |  |  |
| Уведомдять при ограниченном или отсутствующем<br>подключении                                      |   |  |  |  |

Puc. 3

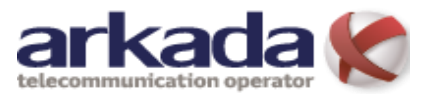

4. На вкладці «Общие» виберіть пункт «Получить IP-адрес автоматически» та «Получить адрес DNS-сервера автоматически». Натисніть кнопку «ОК» (Puc.4).

| Свойства: Протокол Интернета<br>Общие Альтернативная конфигура                                                                                                    | ц (ТСР/IР) ? 🔀     |  |  |  |
|----------------------------------------------------------------------------------------------------|--------------------|--|--|--|
| Параметры IP могут назначаться автоматически, если сеть<br>поддерживает эту возможность. В противном случае параметры<br>IP можно получить у сетевого администратора. |                    |  |  |  |
| ⊙ Получить IP-адрес автоматически                                                                                                    |                    |  |  |  |
| О <u>И</u> спользовать следующий IP-адрес:                                                                                                    |                    |  |  |  |
| <u>I</u> P-адрес:                                                                                                    |                    |  |  |  |
| <u>М</u> аска подсети:                                                                                                    |                    |  |  |  |
| Основной <u>ш</u> люз:                                                                                                    |                    |  |  |  |
| Получить адрес DNS-сервера автоматически                                                                                                    |                    |  |  |  |
| О И <u>с</u> пользовать следующие адр                                                                                                    | реса DNS-серверов: |  |  |  |
| Предпочитаемый DNS-сервер:                                                                                                    |                    |  |  |  |
| Альтернативный DNS-сервер:                                                                                                    |                    |  |  |  |
|                                                                                                    | Дополнительно      |  |  |  |
|                                                                                                    | ОК Отмена          |  |  |  |

Puc. 4

5. Натисніть кнопку «ОК» (Puc.5).

| 🕂 192.168.131.88 - свойства 🛛 🛛 🛛                                                                                                    |  |  |  |  |
|----------------------------------------------------------------------------------------------------|--|--|--|--|
| Общие Дополнительно                                                                                                    |  |  |  |  |
| Подключение через:                                                                                                    |  |  |  |  |
| 🕮 3Com EtherLink XL 10/100 PCI TX а <u>Н</u> астроить                                                                                           |  |  |  |  |
| Компоненты, используемые этим подключением:                                                                                                    |  |  |  |  |
| ☑ В Планировщик пакетов QoS                                                                                                    |  |  |  |  |
| ✓ Т Містозов I СР/IР версии 6 ✓ Протокол Интернета (ТСР/IР)                                                                                     |  |  |  |  |
|                                                                                                    |  |  |  |  |
| Уст <u>а</u> новить Удалить Сво <u>й</u> ства                                                                                                   |  |  |  |  |
| Описание                                                                                                    |  |  |  |  |
| Протокол TCP/IP - стандартный протокол глобальных<br>сетей, обеспечивающий связь между различными<br>взаимодействующими сетями.                 |  |  |  |  |
| <ul> <li>При подключении вывести значок в области уведомлений</li> <li>Уведомдять при ограниченном или отсутствующем<br/>подключении</li> </ul> |  |  |  |  |
| ОК Отмена                                                                                                    |  |  |  |  |

Puc. 5

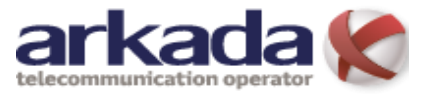

6. Для того щоб перевірити чи отримав ПК ІР-адресу потрібно повторити пункт 1-2. Двічі натиснути лівою кнопкою мишки по значку «Локальная сеть» (*Puc.6*)

| 🛸 Сетевые подключения                                                                                                    |             |
|----------------------------------------------------------------------------------------------------|-------------|
| Файл Правка Вид Избранное Сервис Дополнительно <u>С</u> правка                                                                                                    |             |
| 🕞 Назад 👻 🌍 🖌 🍺 Лоиск 👘 Папки 📰 🛛 🔯 Синхронизация папки                                                                                                    |             |
| Адрес: 🔕 Сетевые подключения                                                                                                    | 🚽 🔁 Переход |
| ЛВС или высокоскоростной Интернет                                                                                                    |             |
| Сетевые задачи                                                                                                    |             |
| Другие места       Покальная сеть<br>Подключено         В Панель управления       Зсот EtherLink XL 10/100 PCI         Сетевое окружение       Зсот EtherLink XL 10/100 PCI TX адаптер (3C905B-TX)         Мой документы       Зсот EtherLink XL 10/100 PCI TX адаптер (3C905B-TX) |             |
| По пробио                                                                                                    |             |
| <b>192.168.131.88</b><br>ЛВС или высокоскоростной<br>Интернет<br>Подключено<br>ЗСот EtherLink XL 10/100 PCI TX<br>адаптер (ЗС905B-TX)<br>IP-адрес: 192.168.131.88<br>Маска подсети: 255.255.128<br>Настроен вручную<br>Поддержка IPv6                                              |             |

Puc. 6

7. Вибрати вкладку «Поддержка» натиснути кнопку «Подробности» (Рис.7)

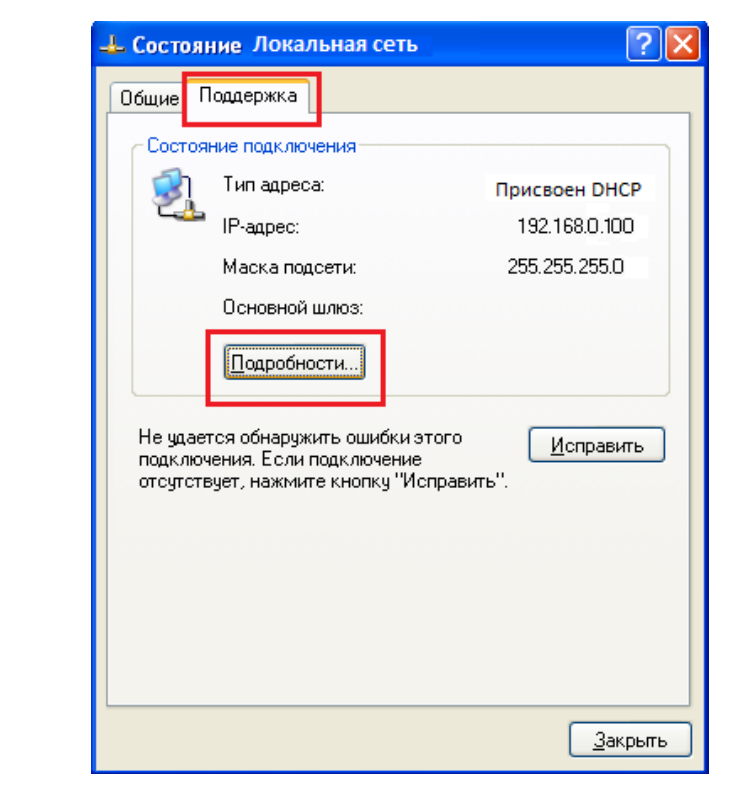

Puc. 7

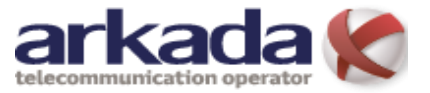

8. У вікні *«Детали сетевого подключения»* Ви побачите інформацію про отримані налаштування мережевої карти ПК *(Рис.8) п.1* Ір-адреса ПК (наприклад 192.168.0.100), *п.2* Ір-адреса модема або шлюза до якого підключений ПК(наприклад 192.168.0.1), *п.3* Ір-адреси DNS серверів (адреси DNS серверів ТзОВ «Аркада-Х» *див.тут*)

| Детали сетевого подключения 🛛 🕐 🔀                                                            |                                                                                          |  |  |  |
|----------------------------------------------------------------------------------------------|------------------------------------------------------------------------------------------|--|--|--|
| Дополнительные сведения о сети:                                                              |                                                                                          |  |  |  |
| Свойство                                                                                     | Значение                                                                                 |  |  |  |
| Физический адрес<br>IP-адрес<br>Маска подсети<br>Основной шлюз<br>DNS-серверы<br>WINS-сервер | 00-10-5A-EF-E7-93<br>192.168.0.100 1<br>255.255.255.0<br>192.168.0.1 2<br>185.46.220.1 3 |  |  |  |
|                                                                                              |                                                                                          |  |  |  |
|                                                                                              | <u>З</u> акрыть                                                                          |  |  |  |

Puc. 8